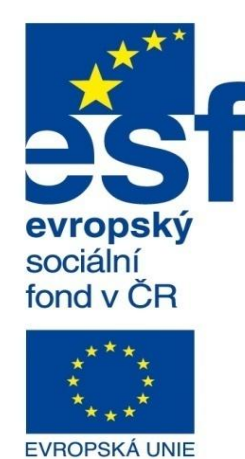

MINISTERSTVO ŠKOLSTVÍ, MLÁDEŽE A TĚLOVÝCHOVY

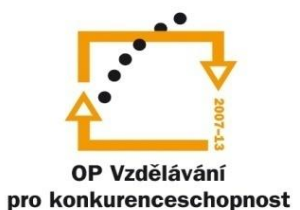

INVESTICE DO ROZVOJE VZDĚLÁVÁNÍ Střední průmyslová škola a Vyšší odborná škola technická Brno, Sokolská 1

| Šablona:                                 | Inovace a zkvalitnění výuky prostřednictvím ICT                                                        |  |  |
|------------------------------------------|----------------------------------------------------------------------------------------------------|--|--|
| Vázev: Základy parametrického modelování |                                                                                                    |  |  |
| Téma: Výkresová dokumentace modelů II    |                                                                                                    |  |  |
| Autor:                                   | Ing. Radek Šebek                                                                                       |  |  |
| Číslo:                                   | VY_32_INOVACE_16 - 11                                                                                  |  |  |
| Anotace:                                 | Tvorba os a středových značek, kótování výrobních výkresů, rozměrové a geometrické tolerance, drsnosti |  |  |

Tvorba os a středových značek, kótování výrobních výkresů, rozměrové a geometrické tolerance, drsnosti povrchu, poznámky, informace v rohovém razítku. DUM je určen pro žáky 2. ročníku oboru strojírenství. Tvorba os – na výkresech je možné tvořit osy pomocí dvou základních příkazů a to

středová značka 🔮 a osa 🖽. 🚯 Středová značka 🛛  $\oplus$ Středová značka. × Styl  $\approx$ E® Nastavení charakteru <ŽÁDNÝ> středové značky. Možnosti  $\oplus$ Spojovací čáry V Středová značka drážky Nastavení zobrazení  $\approx$ Použít výchozí nastavení dokumentu 2.50mm ÷ ✓ Prodloužené čáry

 Úhel

 ▲
 360.00stupně

 Hladina

 ●
 0

✓ Styl osy

Vybíráme hrany modelu, u kterých chceme zaznačit středové osy.

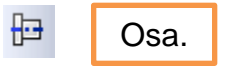

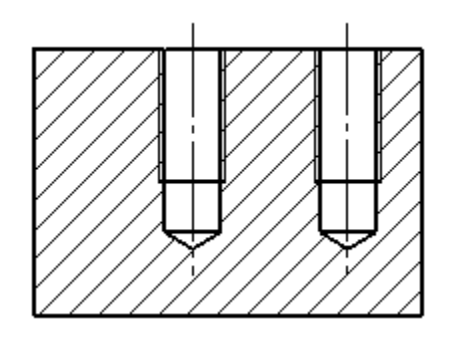

Vybíráme hrany osy symetrie nebo celý pohled modelu. Kótování rozměrů – rozměry je možné kótovat dvojím způsobem a to za použití příkazů z nabídky inteligentní kóta 
ở či importem rozměrů dílu s využitím příkazu popis modelu
Nástroj inteligentní kóta pak nabízí manuální i automatický způsob kótování.
Je ovšem nutné při kótování brát zřetel na funkčnost součástí či sestav a ne vždy je tedy vhodné použít kótování automatické. Úpravy takto vzniklých kót pak mohou méně zručným uživatelům způsobit mnohem více práce než manuální způsob kótování.

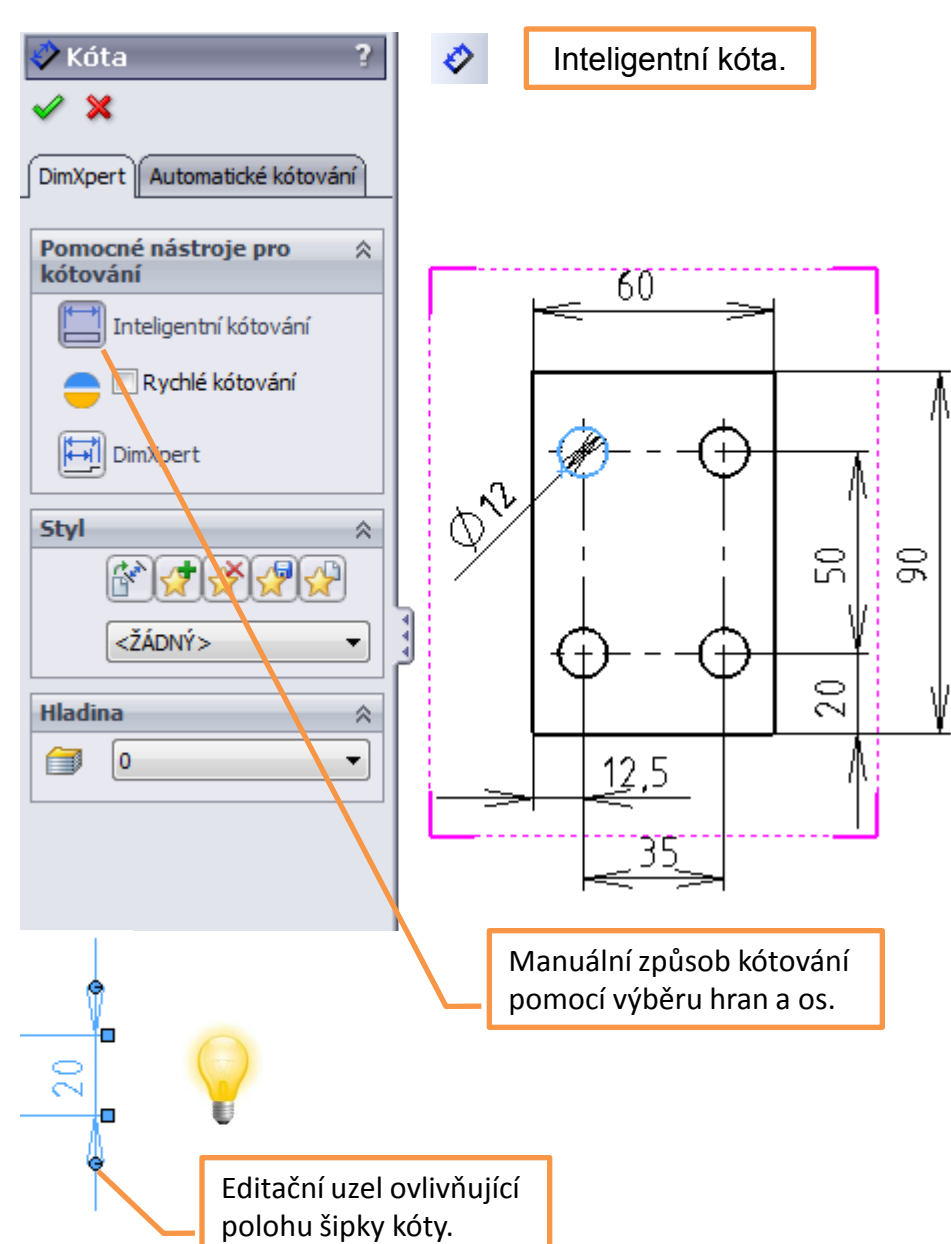

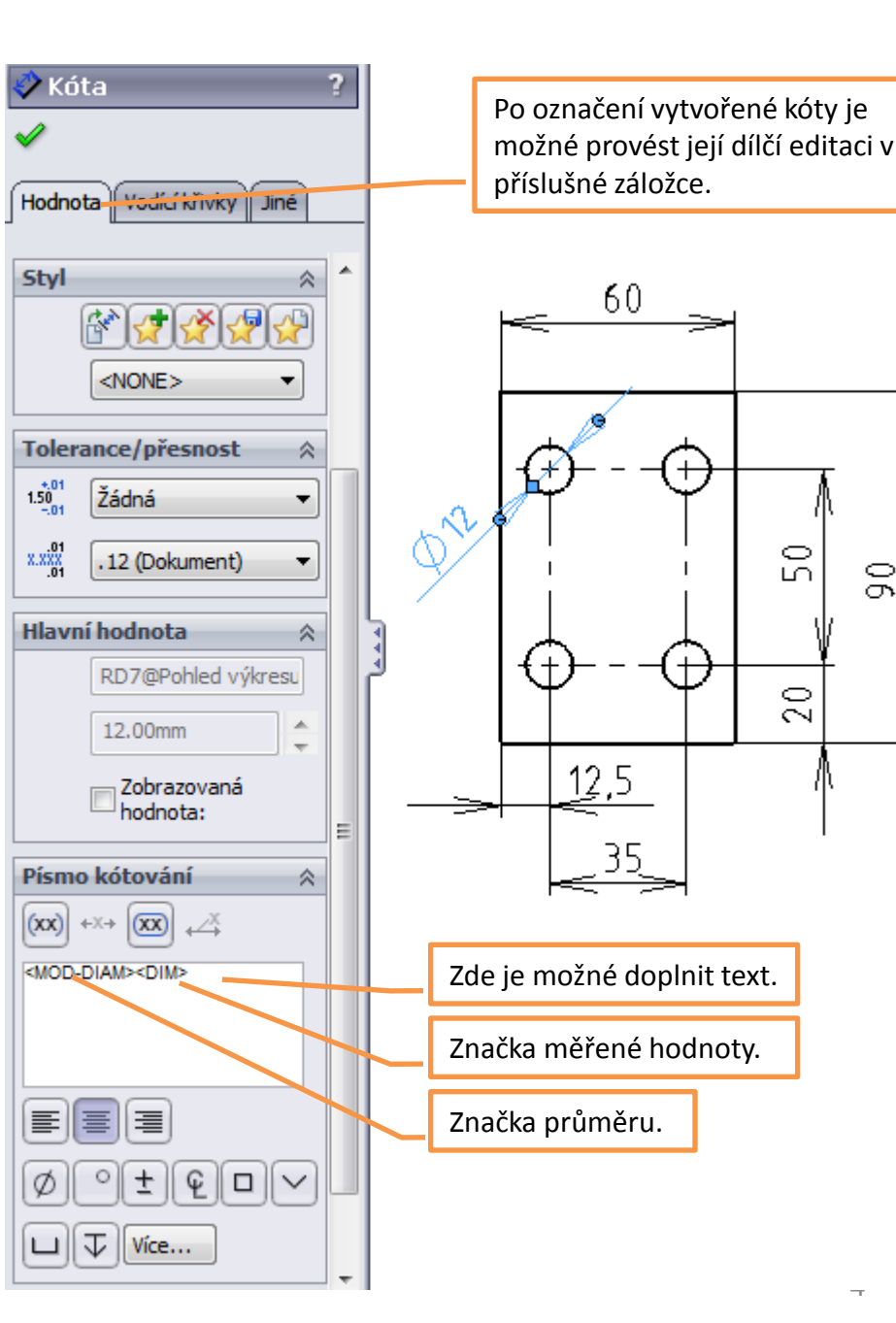

Využití nabídky inteligentní kóta

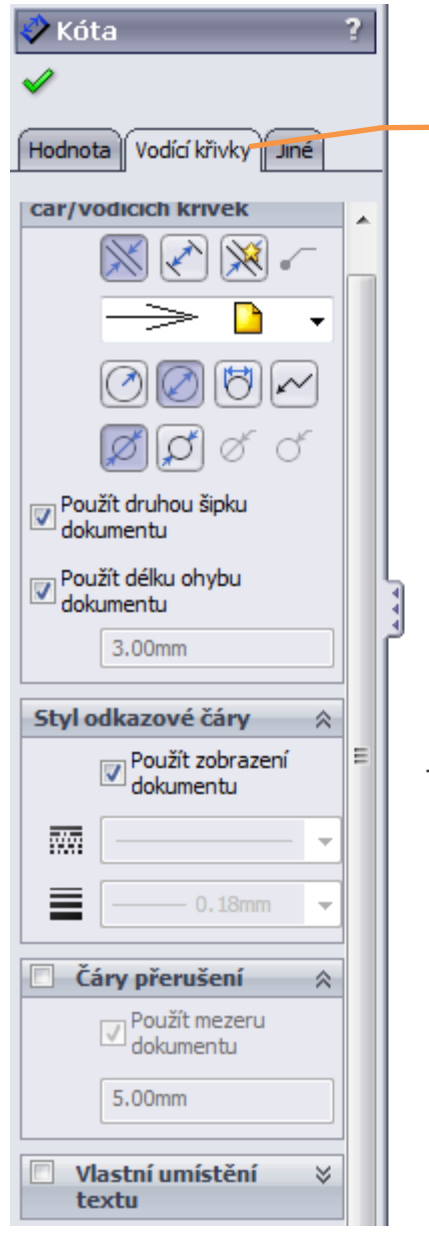

V této záložce měníme charakter kótovacích a vynášecích čar, šipek, případně nastavujeme přerušení kóty.

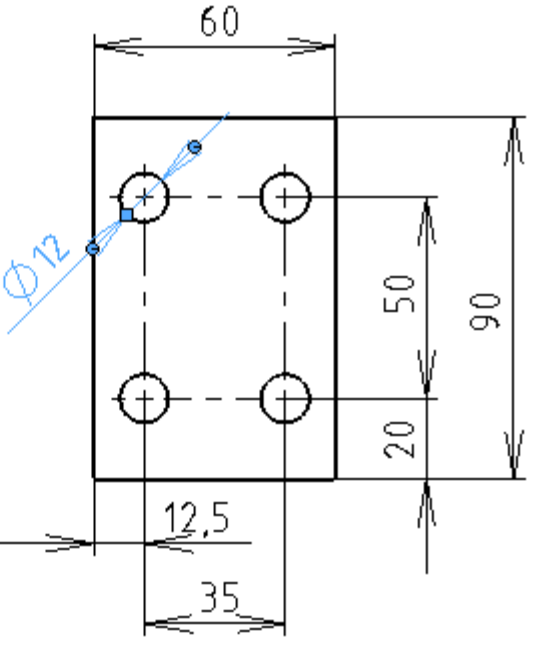

Poi je r na vyn

0

Pomocí pravého tlačítka myši je možné nad vybranou kótou na příslušné straně skrýt vynášecí či kótovací čáru.

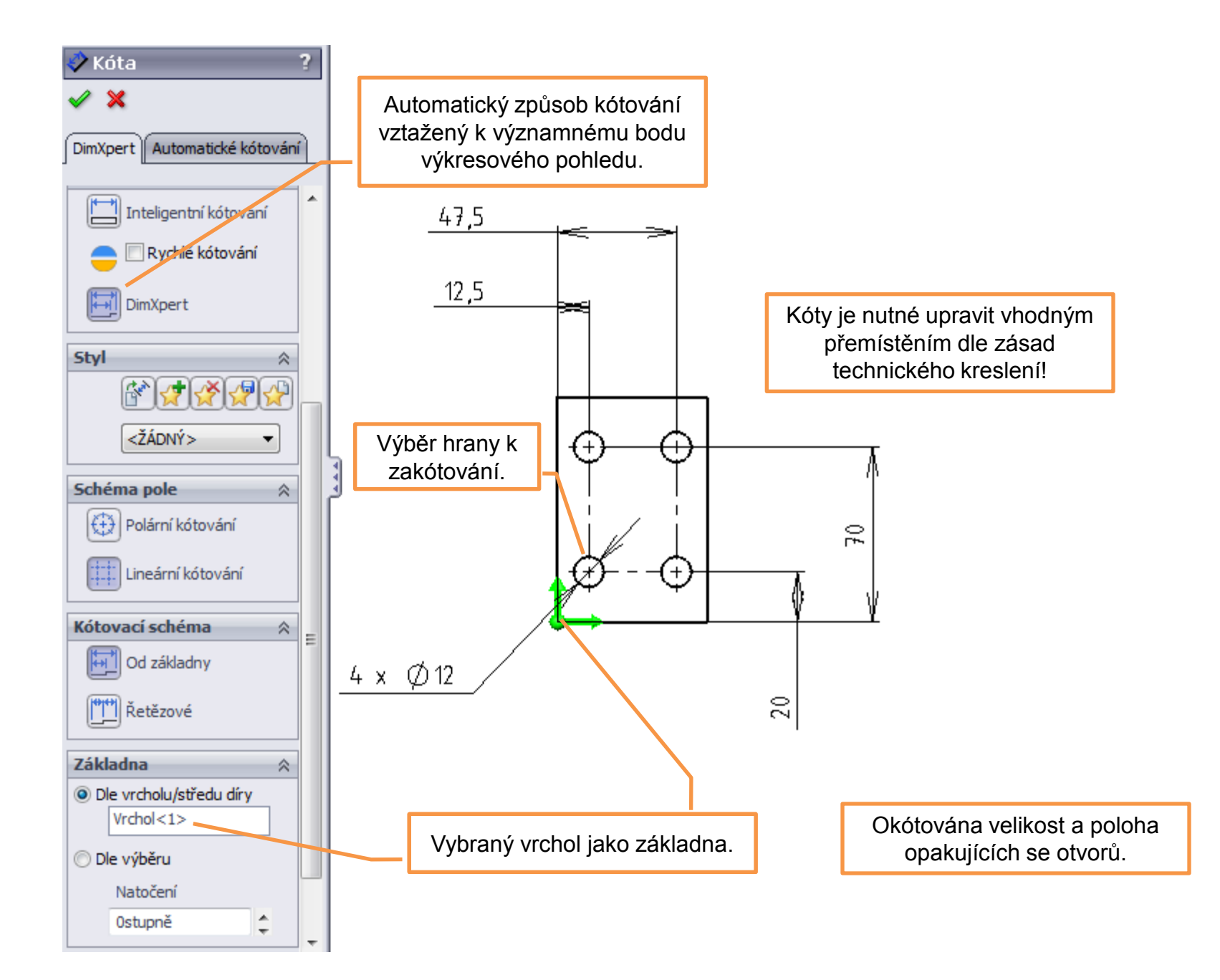

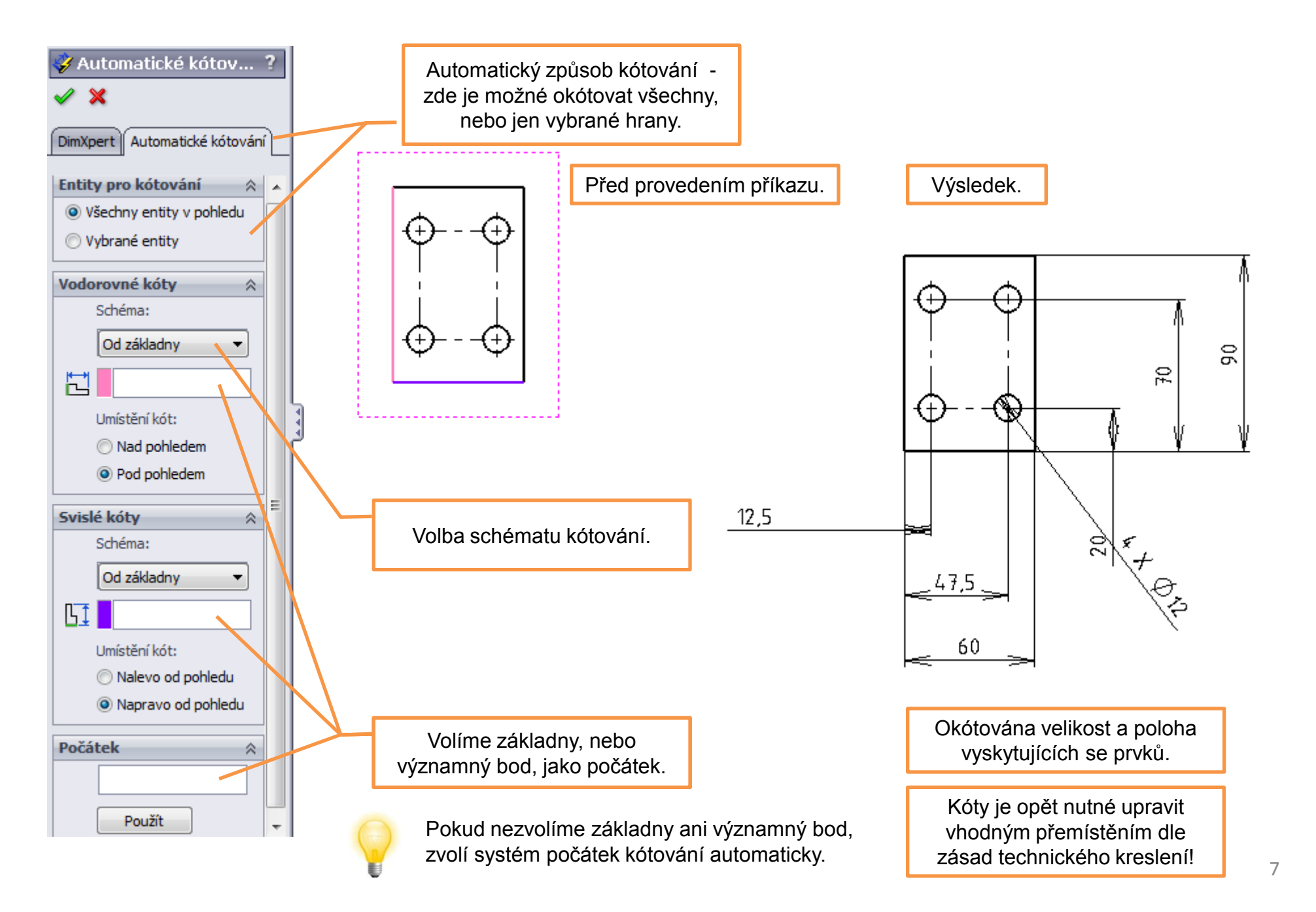

Pro manuální kótování pak stojí za zmínku způsob kótování od základny a souřadnicové kótování.

Eŝ

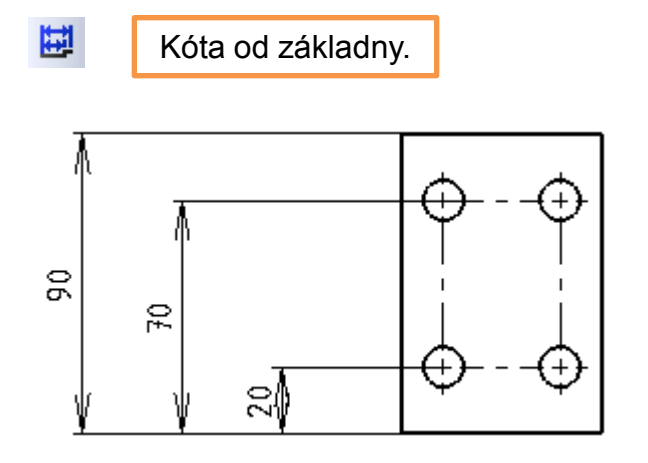

Postupným výběrem hran doplňujeme kóty, přičemž první vybranou hranou je základna.

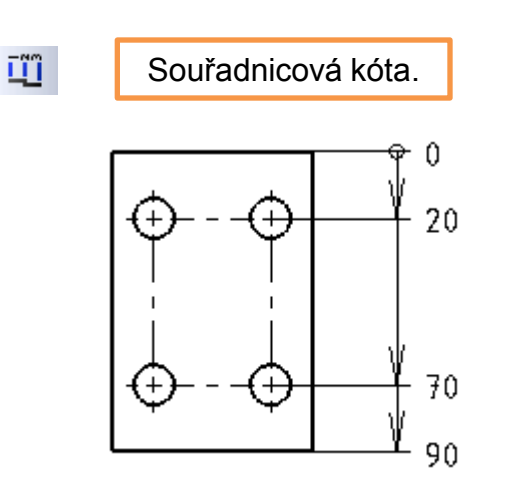

Postupným výběrem hran doplňujeme kóty, přičemž první vybranou hranou je hrana s nulovou souřadnicí. Příkaz je ve dvou variantách. Pro kóty vodorovné a svislé.

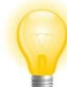

Vhodné pro kótování mnoha prvků v jednom směru. Šetří místo.

# Využití příkazu popis modelu

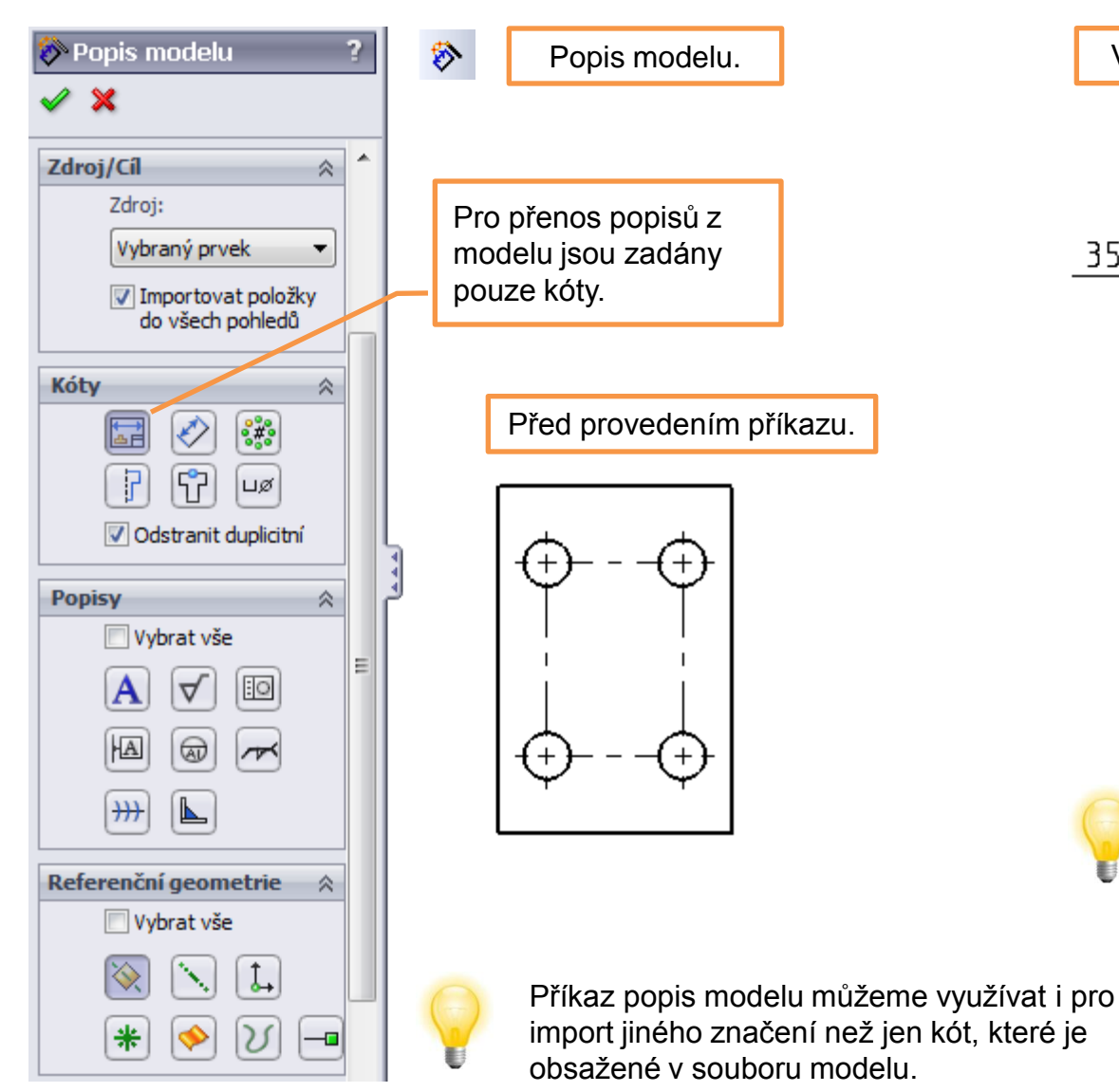

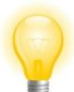

Editací hodnot takto vzniklých kót ovlivňujeme rozměry modelu!

Kóty je opět nutné upravit vhodným přemístěním dle zásad technického kreslení!

### Doplnění rozměrových tolerancí kót

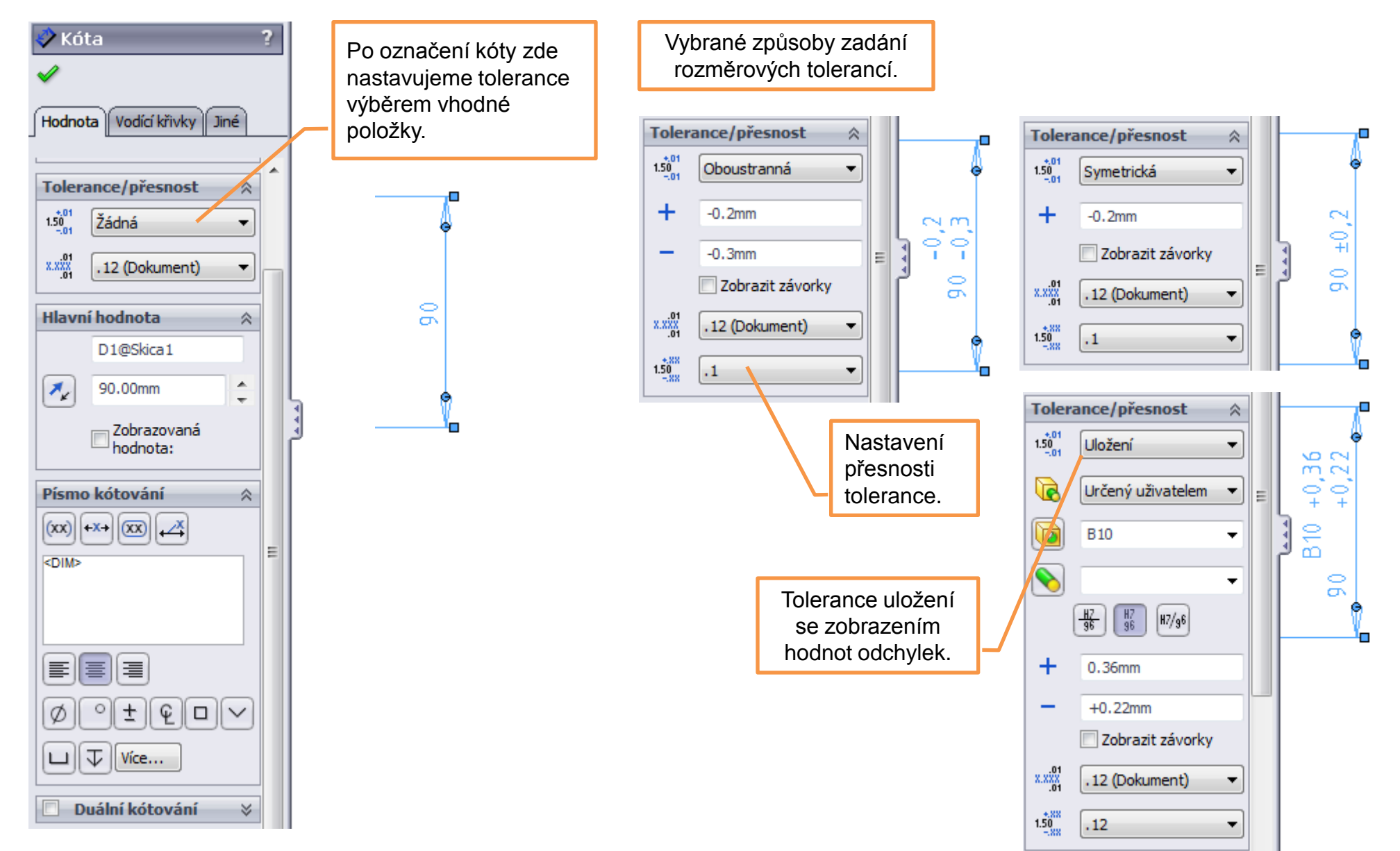

### Značení opracování povrchu, drsnost povrchu

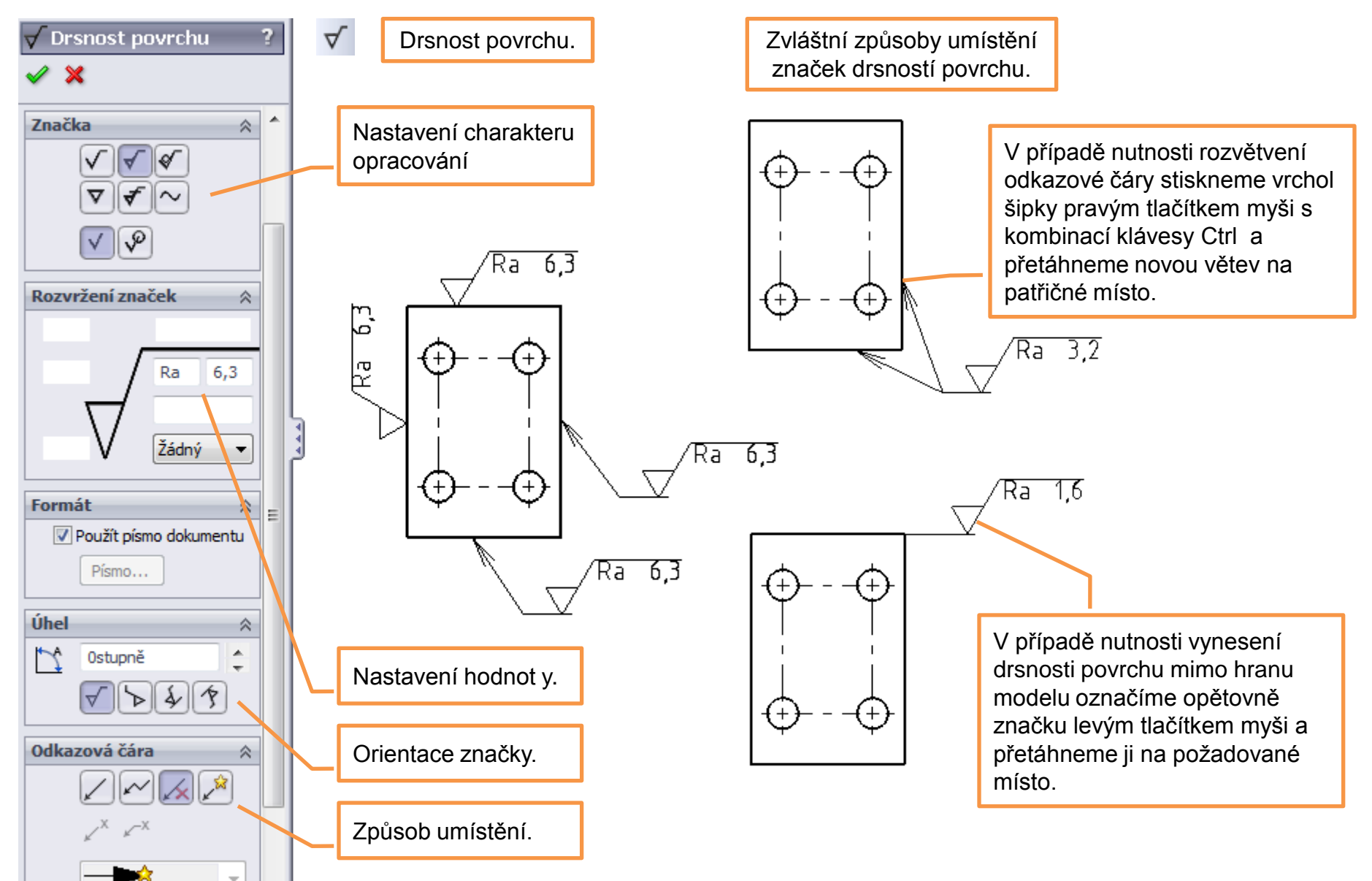

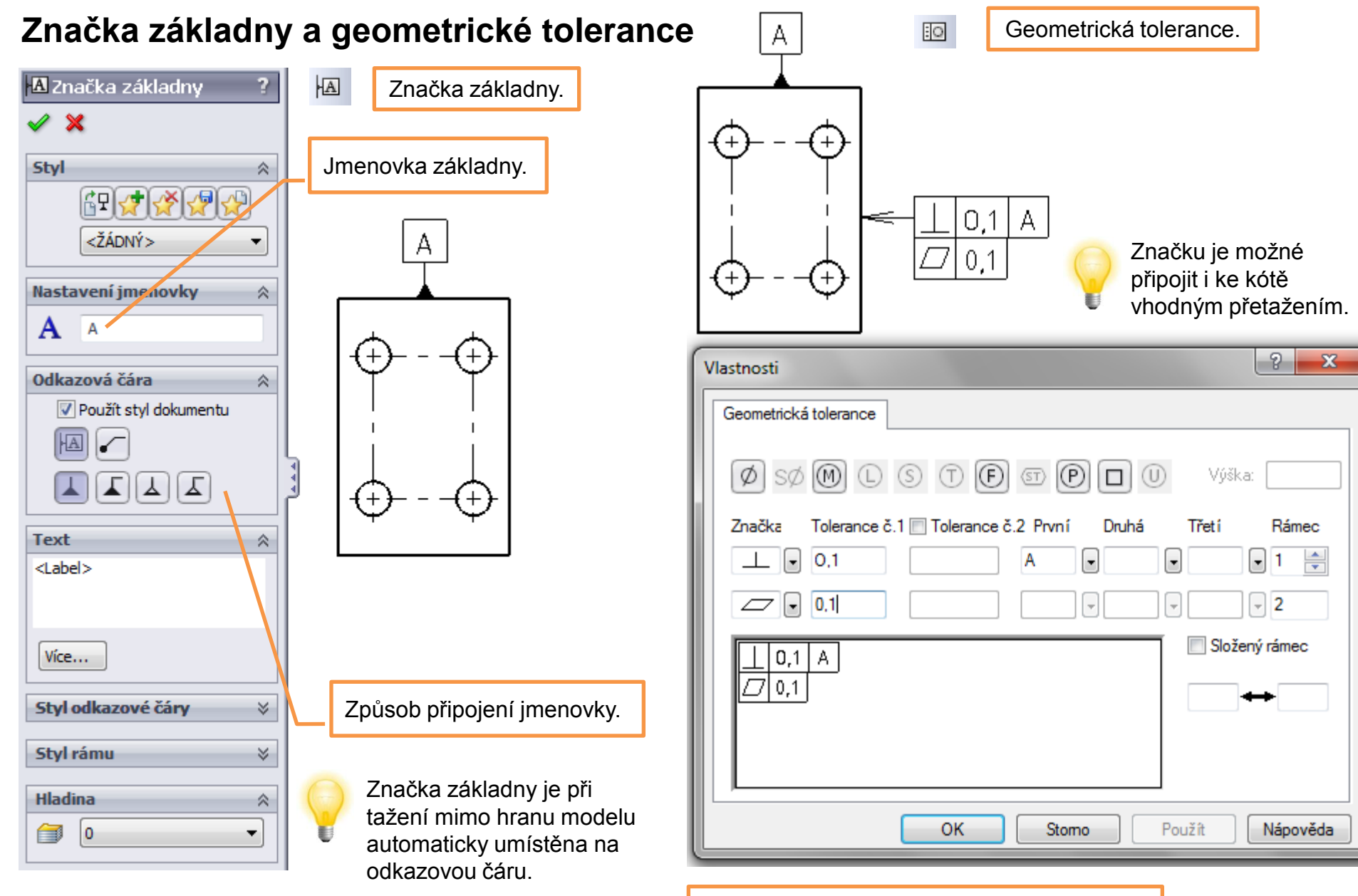

Plovoucí nabídka příkazu v grafické ploše.

### Poznámka

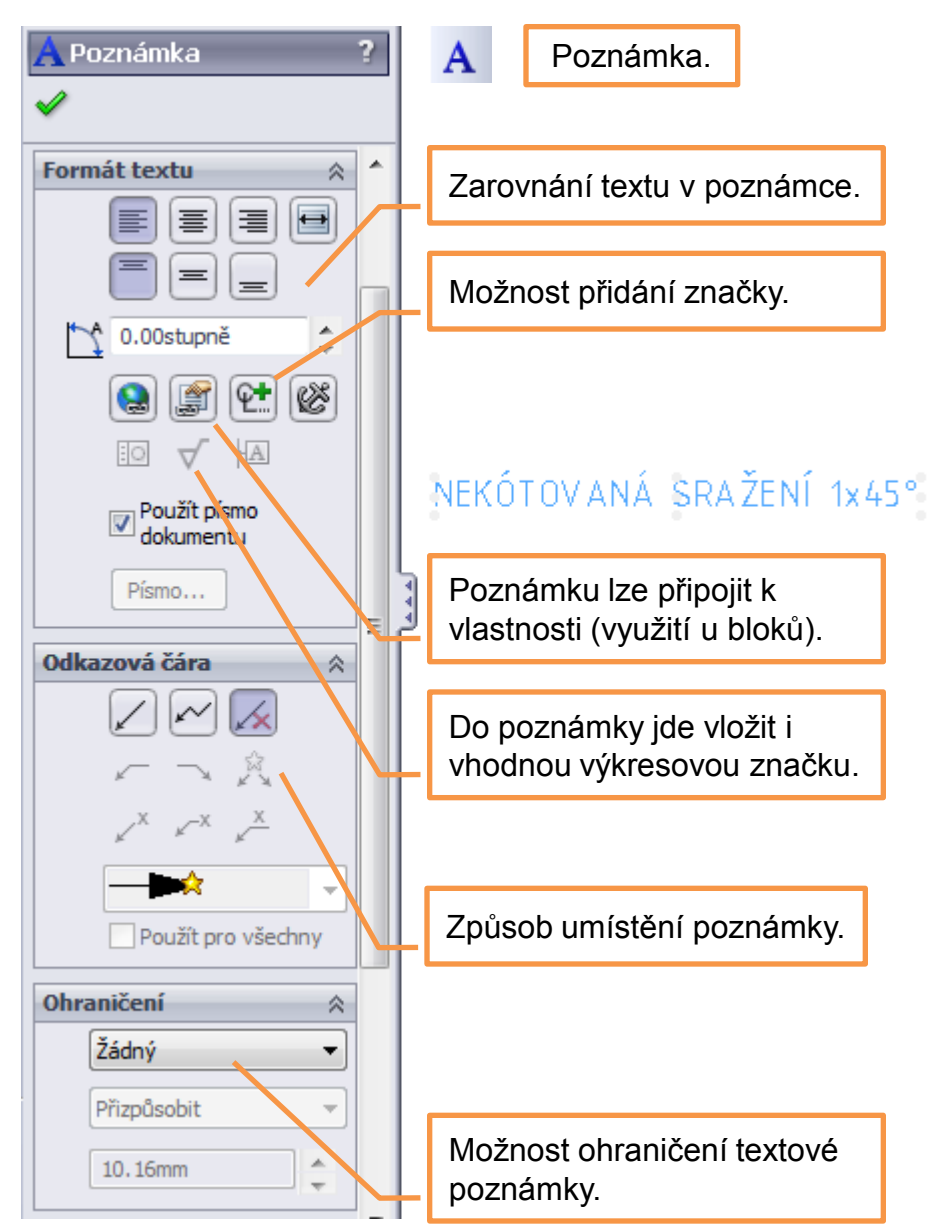

Informace v rohovém razítku – jsou importovány ze souboru dílu (sestavy) pomocí tzv. vlastností. Tyto vyplňujeme v prostředí dílu (sestavy) v nabídce roletového menu "Soubor – Vlastnosti" a to konkrétně v záložce "Závislý na konfiguraci". Název součásti je pak dán názvem souboru dílu (sestavy).

| Souhr                | mné informace Uživatels | ké vlastnosti           | Závislý na konfiguraci        |               |                         |
|----------------------|-------------------------|-------------------------|-------------------------------|---------------|-------------------------|
|                      | Použít v:               |                         |                               | Množství v    | / kusovn íku:           |
| Odstranit Default    |                         |                         | •                             |               | ✓ Upravit seznam        |
| Název vlastnosti Typ |                         | Hodnota / textový výraz | Výsledná hodnota              |               |                         |
| 1                    | ROZMER                  | Text 👻                  | KR 105-95                     | KR 105-95     |                         |
| 2                    | NORMA                   | Text 👻                  | ČSN 425510.11                 | ČSN 425510.11 |                         |
| 3                    | CISLO_VYKRESU           | Text 👻                  | UM-16-11                      | UM-16-11      |                         |
| 4                    | MATERIAL                | Text 👻                  | 11500.1                       | 11500.1       |                         |
| 5                    | TRIDA_ODPADU            | Text 👻                  |                               |               |                         |
| 6                    | HMOTNOST                | Text 👻                  | "SW-Mass@@Default@ČEP.SLDPRT" | 3.05          |                         |
| 7                    | DATUM                   | Text 💌                  |                               |               |                         |
| 8                    | NAVRHL                  | Text 💌                  |                               |               |                         |
| 9                    | PRESNOST                | Text 💌                  | ISO 2768 m K                  | ISO 2768 m K  |                         |
| 10                   | TOLEROVANI              | Text 💌                  | ISO 8015                      | ISO 8015      | Zde zapisujeme hodnoty  |
| 11                   | CISLO_SESTAVY           | Text 💌                  |                               |               | proměnných, v některých |
| 12                   | CISLO_KUSOVNIKU         | Text 💌                  |                               |               | případech je možné je   |
| 13                   |                         | -                       |                               |               | vybrat ze seznamu.      |

Proměnné vlastností – mohou být přednastaveny, nebo je vybíráme ze seznamu či doplňujeme vepsáním.

# Výkresová dokumentace modelů II – příklad k procvičení

Vytvořte výrobní výkres součásti dle předlohy na následující straně:

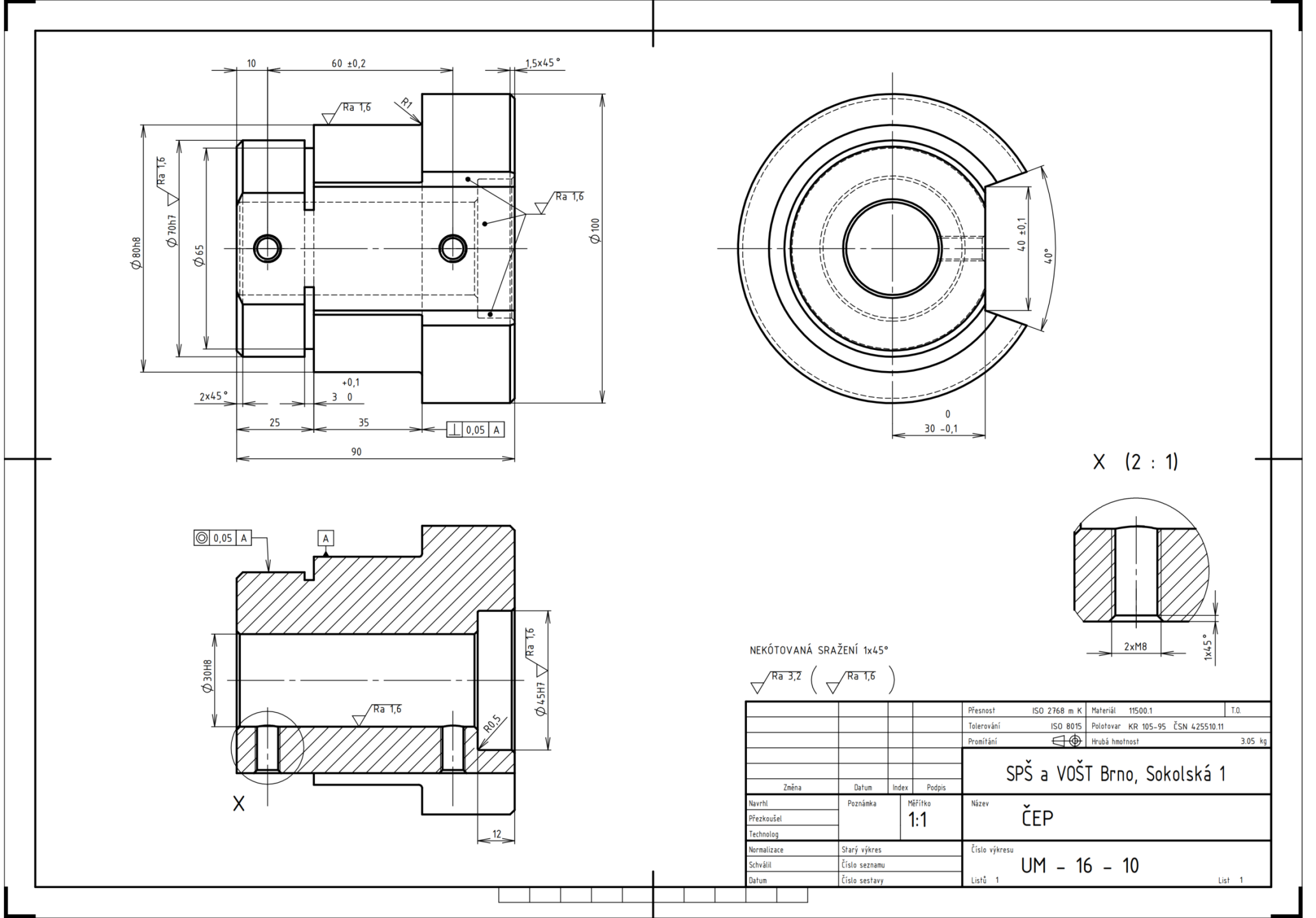

### Použité zdroje

Pro tvorbu digitálního učebního materiálu byl použit následující software:

Microsoft Office PowerPoint 2007 SP3 MSO, Microsoft Corporation. SolidWorks 2011 SP5.0, studijní edice pro školní rok 2011-2012, Dassault Systemes. Výstřižky 6.1.7601, Microsoft Corporation.